SSD Coordinators: Accommodations, Supports, and Preparing for the Connecticut SAT School Day

February 8, 2023

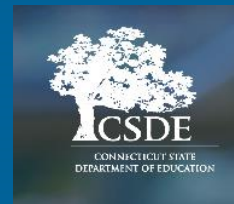

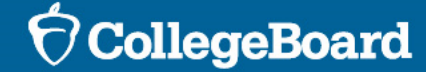

# **Attendee Reminders**

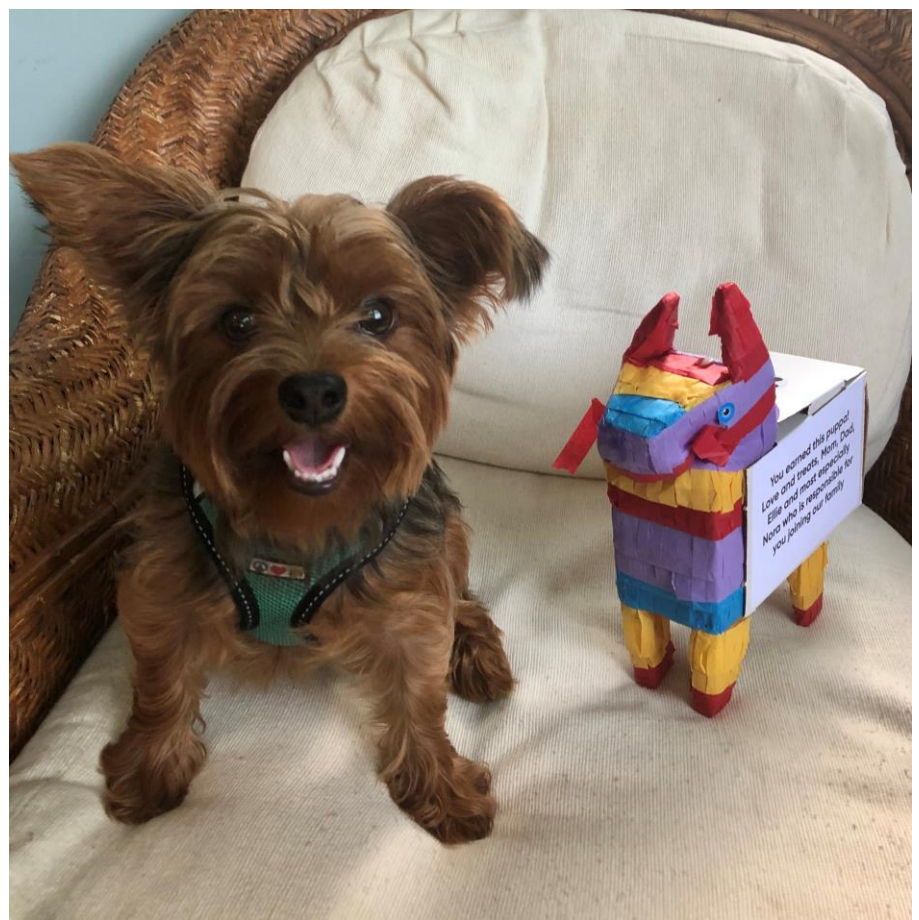

### Thanks for attending!

- Please use the question box to submit questions.
- This session is being recorded.
  - It will be posted on the CSDE SAT School Day webpage.

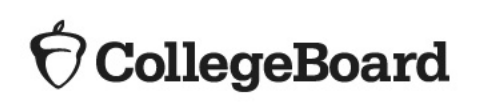

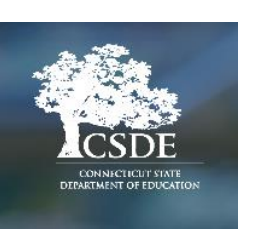

# **Attendee Reminders**

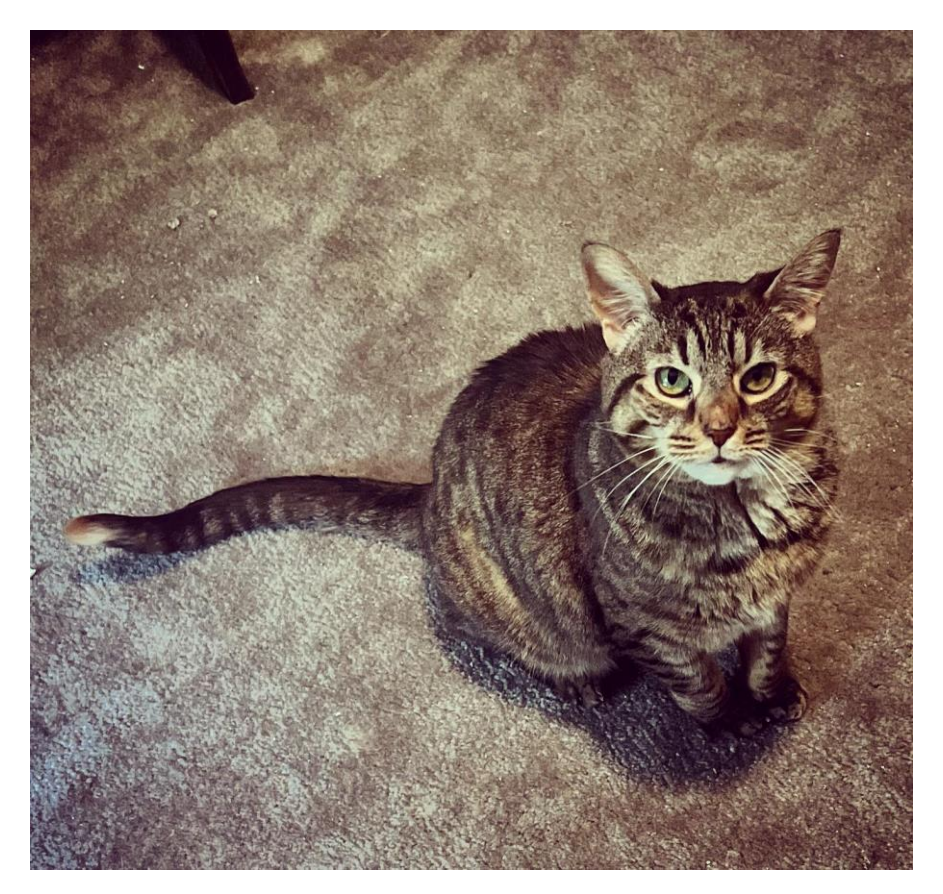

 $\mathbf{\hat{n}}$  CollegeBoard

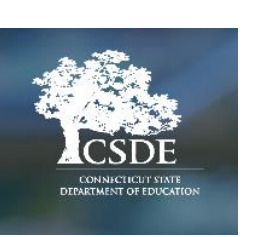

- Contact information:
  - Michelle Rosado
    - Phone: 860-713-6748
    - Email: michelle.rosado@ct.gov
  - Deirdre Ducharme
    - Phone: 860-713-6859
    - Email: deirdre.ducharme@ct.gov
  - College Board
    - Phone: 855-373-6387
    - Email: CTSAT@collegeboard.org

# CSDE Reminders

# **Test Dates**

### **Connecticut SAT School Day – Spring 2023**

Primary test dates-Students who are absent can use the test dates in March to do make-ups.

March 22-24 March 28-29

Accommodated testing window: March 22-April 4

Makeup test dates

April 25-27

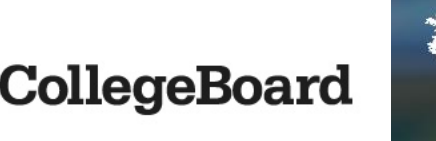

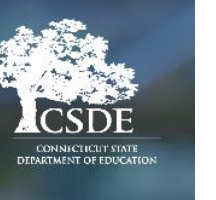

# Communication

#### **CSDE Student Assessment Newsletter**

Sent to the District Administrator (DA) identified with the TIDE DA user role, as well as the secondary contact. Connecticut SAT Test Coordinators and English Learner Assessment Coordinators also receive a copy; additionally, anyone can subscribe. Current and archived editions are posted can be accessed <u>here</u> or by visiting the <u>CT Portal</u>.

### **CSDE Connecticut SAT Web Site**

Connecticut SAT School Day--Related Resources

**College Board Web Site** 

https://digitaltesting.collegeboard.org/

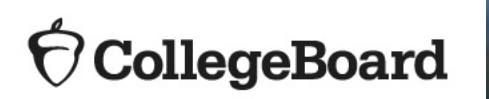

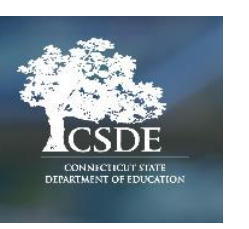

Student Registration in TIDE

• The CSDE submits multiple files to the College Board (CB).

- All Grade 11 students in PSIS registration as of April 25, 2023, will be registered by the CSDE through a bulk registration process and will be listed in CB's TIDE.
- Please make sure your district's PSIS Coordinator maintains an updated list of Grade 11 students.

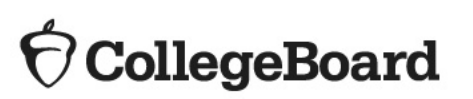

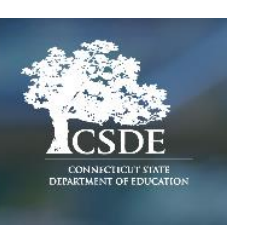

# Important Reminders about Digital Testing and Accommodations

# **Student Practice**

Students who test with accommodations can use the <u>Student Digital Test Preview</u> to see what their testing experience will be like.

| Stude | nt Digital Test Preview             |                                      |  |
|-------|-------------------------------------|--------------------------------------|--|
| Re    | ading/Seeing Text                   |                                      |  |
| ø     | Text-to-Speech/Assistive Technology | None                                 |  |
| ø     | Zoom  Font Size                     | Level 0   12 pt. (No zoom applied) 🗘 |  |
| 0     | Color Contrast                      | Black on White                       |  |
| 0     | Mouse Pointer                       | System Default                       |  |
| 0     | Streamline Mode                     | OFF                                  |  |
| 0     | Permissive Mode                     | OFF                                  |  |

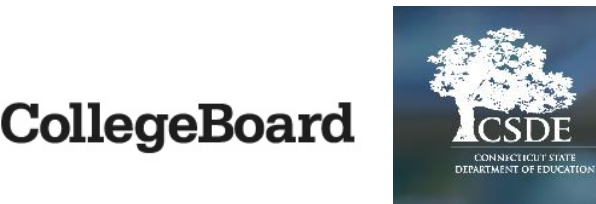

0

# Test Coordinator Training

The Digital Test Coordinator On-Demand Training module includes a section about testing students with accommodations.

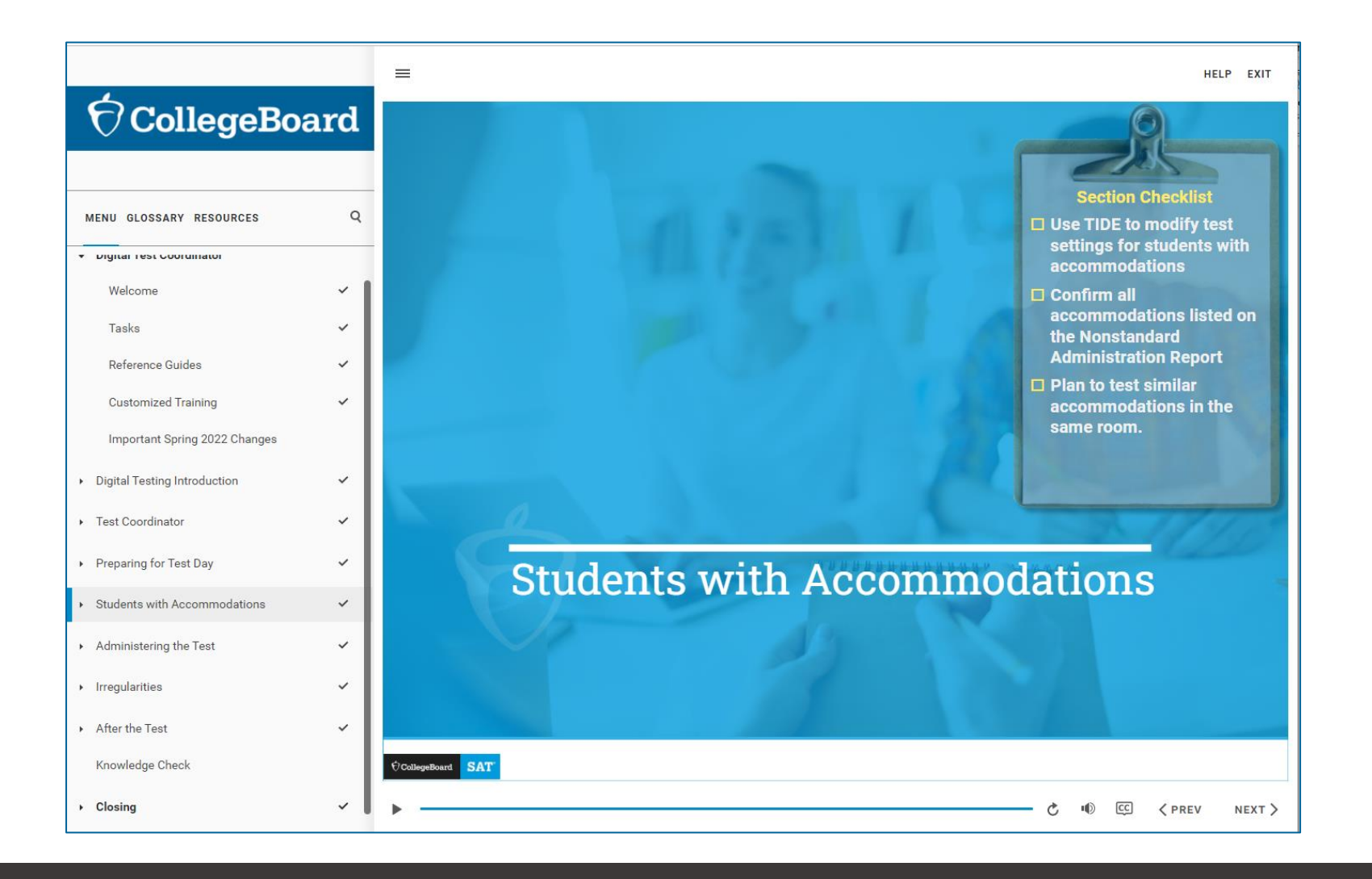

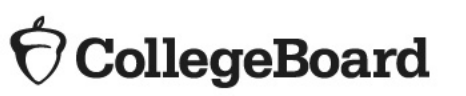

# **TIDE Training**

The TIDE On-Demand Training module includes a section about student test settings.

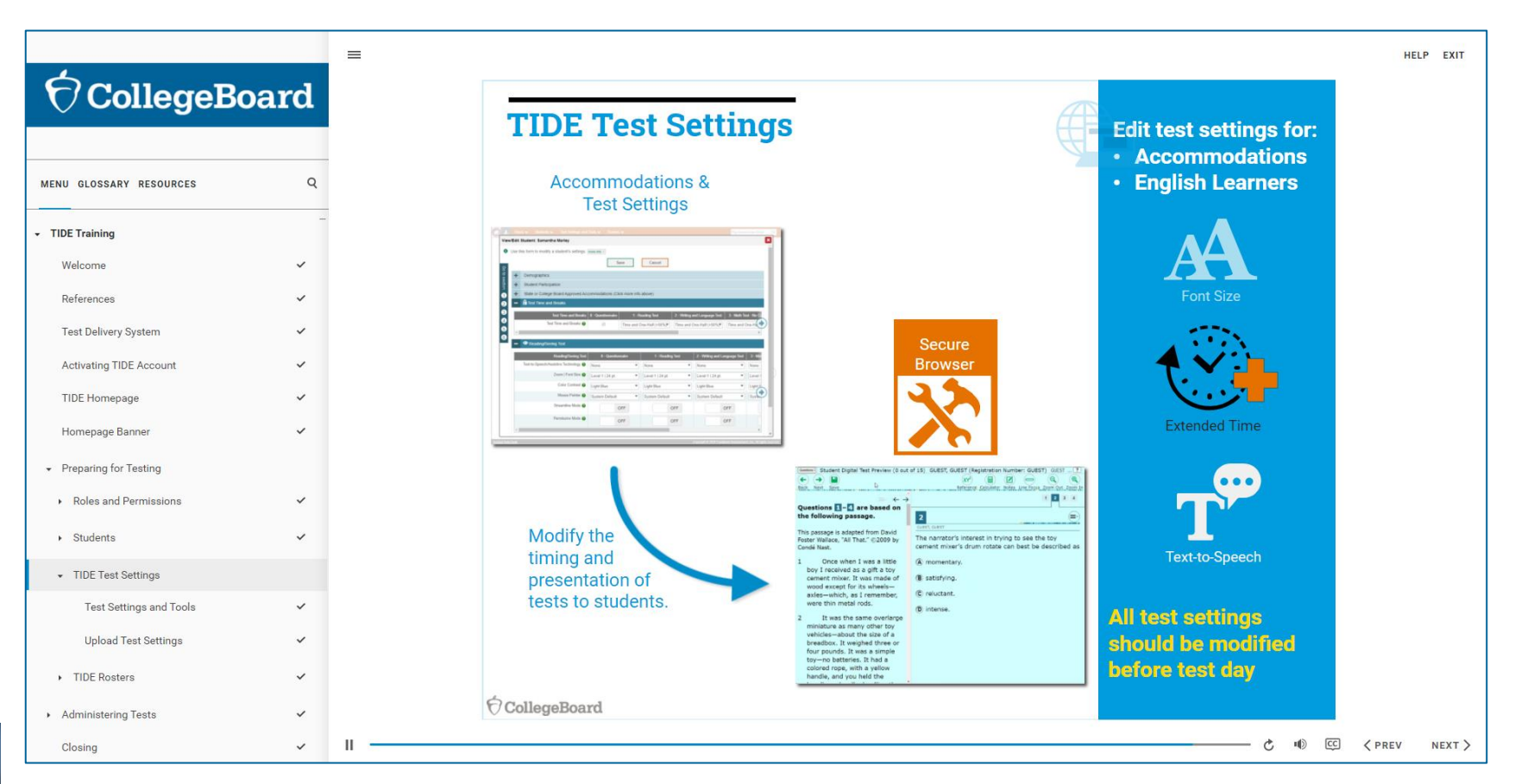

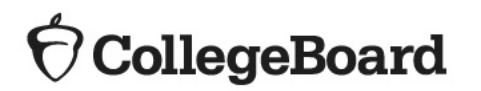

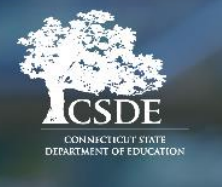

# SSD Coordinator Access to TIDE

Test Coordinators can grant TIDE access for their school's SSD Coordinators. This is covered in detail in the TIDE Training.

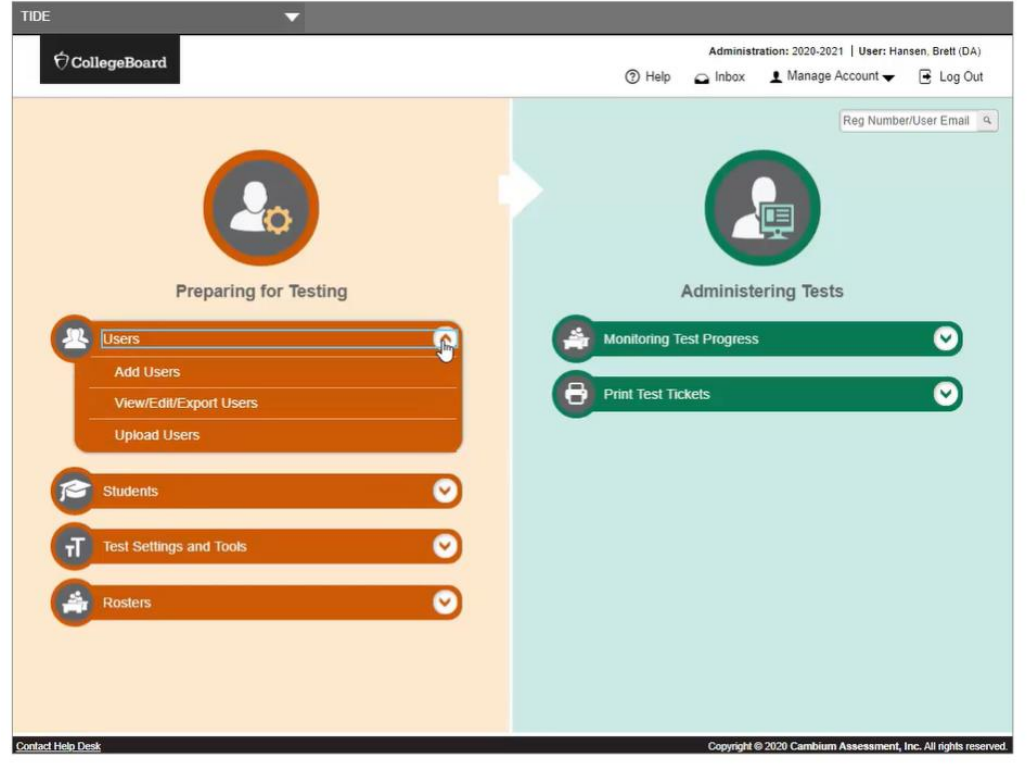

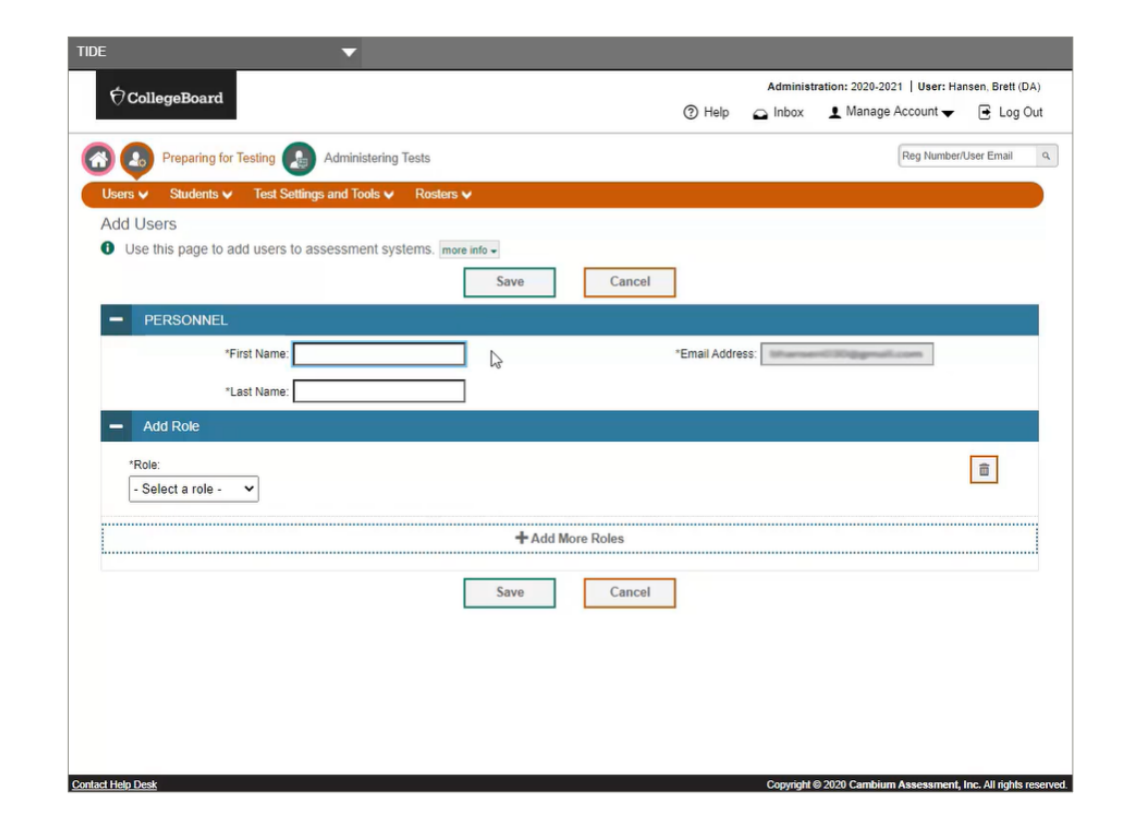

 $\mathbf{\hat{\nabla}}$  CollegeBoard

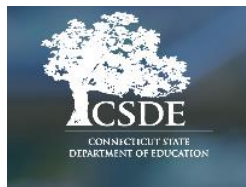

Nonstandard Administration Report (NAR)

- Use the "Test Window" column to identify students testing during the accommodated window.
- Identifies students who can test in the same testing room.
- Indicates the color test book to administer
- Use the accommodated manuals to identify which test script to read and any additional instructions.

| Last<br>Name | First<br>Name | SSDID      | Grade | Approved Accommodations                                                                                                    | Testing<br>Group | Test Book | 1 or 2-day Testing                                                                                                    | Testing<br>Window | Testing<br>Room | Tested |
|--------------|---------------|------------|-------|----------------------------------------------------------------------------------------------------|------------------|-----------|----------------------------------------------------------------------------------------------------|-------------------|-----------------|--------|
| Exam         | Joe           | 2207367157 | 11    | <ul> <li>Reading: Double time (+100%)</li> <li>Math: Double time (+100%)</li> <li>Breaks: Extra</li> <li>Permission to Test Blood Sugar</li> <li>Magnification Device (electronic)<br/>(undefined)</li> <li>Record answers in test book</li> <li>Other: Other (undefined)</li> <li>Auditory Amplification / FM System</li> <li>Assistive Technology Compatible Test Form</li> </ul> | SB5              | Blue      | 1 Day<br>If approved for<br>Extended time,<br>Scribe, Reader,<br>MP3 or ATC<br>please disregard<br>and refer to<br>Accommodated<br>Testing Manual<br>("Preparing for<br>Testing with<br>Accommodations"<br>section) for<br>instructions on<br>applicable Testing<br>Days | Yes               |                 |        |

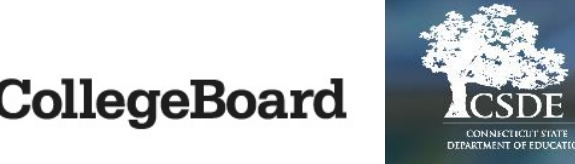

# Digital Testing with Tools, Accommodations, & Supports

| Tools/Accommodations/Supports | Descri                                                                                                    | ptions                                                                                                    | College Board SSD Approval                             | TIDE Configuration                                                                                                    |
|-------------------------------|----------------------------------------------------------------------------------------------------|----------------------------------------------------------------------------------------------------|--------------------------------------------------------|----------------------------------------------------------------------------------------------------|
| Universal Tools               | <ul> <li>Highlighter</li> <li>Line Focus</li> <li>Mark for Review</li> <li>Notes</li> <li>Embedded Calculator<br/>(Math Test – Calculator)</li> </ul>         | <ul> <li>Reference (Math Formulas)</li> <li>Strikethrough</li> <li>Student Clock</li> <li>Zoom In/Zoom Out</li> </ul>                              | No approval required                                   | None                                                                                                    |
| Digital Accommodations        | <ul> <li>Test Time and Breaks</li> <li>TTS/Assistive Technology</li> <li>Color Contrast</li> <li>Font Size</li> </ul>                                         | <ul> <li>Mouse Pointer</li> <li>Streamline Mode</li> <li>Permissive Mode</li> <li>4-Function Calculator<br/>(Math Test – No Calculator)</li> </ul> | Approval required                                      | Configure Test Settings                                                                                                    |
| Non-Embedded Accommodations   | <ul> <li>Braille/Raised Line Drawings</li> <li>Food/Drink/Medication</li> <li>Handheld Calculator</li> <li>Human Reader</li> <li>Modified Settings</li> </ul> | <ul> <li>Paper Test Book</li> <li>Printed Copy of Verbal<br/>Instructions</li> <li>Scribe</li> <li>Small Group Testing</li> </ul>                  | Approval required                                      | For accommodations being<br>administered that are not listed<br>in TIDE, select "Yes" for "Non-<br>Embedded Accommodations." |
| English Learner (EL) Supports | <ul> <li>EL - Time and One-Half<br/>(+50%)</li> </ul>                                                                                                    | <ul> <li>Translated test directions</li> <li>Word-to-word bilingual dictionary</li> </ul>                                                          | Time and One-Half (+50%) must be entered in SSD Online | Configure Test Time and Breaks for Time and One-Half (+50%)                                                                  |

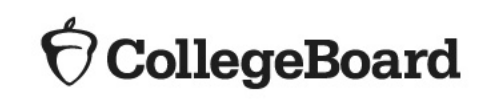

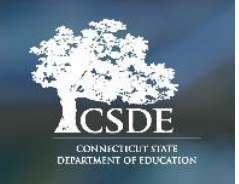

# Digital Alternatives

CollegeBoard

0

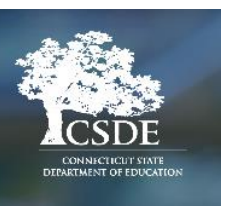

You can find a chart with common accommodations and their digital alternatives in the Digital SAT Test Coordinator Manual (pg. 59).

| Digital Alternatives                                                     |                                                                          |                                                 |  |  |
|--------------------------------------------------------------------------|--------------------------------------------------------------------------|-------------------------------------------------|--|--|
| DIGITAL ALTERNATIVES                                                     |                                                                          |                                                 |  |  |
| SSD Accommodation                                                        | Digital Alternative                                                      | Room Type                                       |  |  |
| <ul> <li>Assistive Technology–Compatible<br/>(ATC) Test Form</li> </ul>  | AT (JAWS, NVDA, Braille Display, etc.)                                   | Accommodated                                    |  |  |
| <ul> <li>Assistive Technology</li> </ul>                                 |                                                                          |                                                 |  |  |
| <ul> <li>Braille with Raised Line Drawings</li> </ul>                    |                                                                          |                                                 |  |  |
| <ul> <li>Braille Writer</li> </ul>                                       |                                                                          |                                                 |  |  |
| <ul> <li>Raised Line Drawings<sup>1</sup></li> </ul>                     |                                                                          |                                                 |  |  |
| <ul> <li>Pre-recorded Audio (MP3 via<br/>streaming)</li> </ul>           | TTS (Read Text and Graphics) with<br>Double Time or TTS (Read Text Only) | Accommodated                                    |  |  |
| <ul> <li>Human Reader</li> </ul>                                         | with Time and One-Half                                                   |                                                 |  |  |
| Breaks: Extra, Extended, As Needed                                       | Test Time and Breaks                                                     | Accommodated                                    |  |  |
| <ul> <li>Large-Print Test Book – Other</li> </ul>                        | Zoom   Font Size                                                         | Standard (if no extended time                   |  |  |
| <ul> <li>Large-Print (Large-Block) Answer<br/>Sheet</li> </ul>           |                                                                          | accommodation)                                  |  |  |
| <ul> <li>Magnification Device (electronic/<br/>nonelectronic)</li> </ul> |                                                                          |                                                 |  |  |
| Colored Overlay                                                          | Color Contrast (18 available options)                                    | Standard (if no extended time accommodation)    |  |  |
| <ul> <li>4-Function Calculator</li> </ul>                                | 4-Function Calculator (Desmos Online)                                    | Standard (if no extended time accommodation)    |  |  |
| Other: Linear Presentation                                               | Streamlined Mode                                                         | Standard (if no extended time accommodation)    |  |  |
| Other: Pointing Device                                                   | Mouse Pointer                                                            | Standard (aligned with Color Contrast and Zoom) |  |  |

## Paper Test Book as an Accommodation

- Some students may test with accommodations (i.e., paper or braille test book) that are not appropriate for a digital test. If this is the case, the student may choose to opt out of testing in the digital mode and test with a paper-based test.
- Proctors will follow the instructions in the paper test administration manual for Connecticut SAT School Day.

| Accommodation   | What To know                                                                                                    | Recommended Use                                                                                                    |
|-----------------|----------------------------------------------------------------------------------------------------|----------------------------------------------------------------------------------------------------|
| Paper Test Book | <ul> <li>Digital tests in the SAT Suite<br/>of Assessments are provided<br/>online through a secure<br/>browser. Schools will not<br/>automatically receive paper<br/>test booklets.</li> </ul> | <ul> <li>A paper-based assessment is available for students who are unable to take a computer-based assessment due to an identified disability. This accommodation is appropriate for a small number of students whose need is documented in an IEP or 504 plan and who have no other way to access the test.</li> <li><b>To receive paper test books:</b> <ul> <li>Test coordinators will need to contact College Board to request paper test books no later than March 15, 2023:</li> <li>Phone (855) 373-6387</li> <li>Email: CTSAT@collegeboard.org</li> </ul> </li> </ul> |

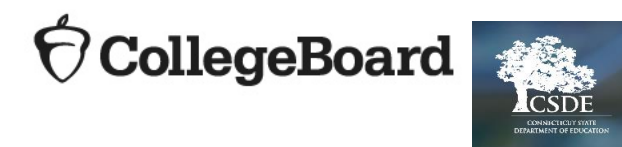

# Managing Student Test Settings and Student Testing Scenarios

# Digital Accommodations – TIDE Dashboard

### **College Board's TIDE Dashboard**

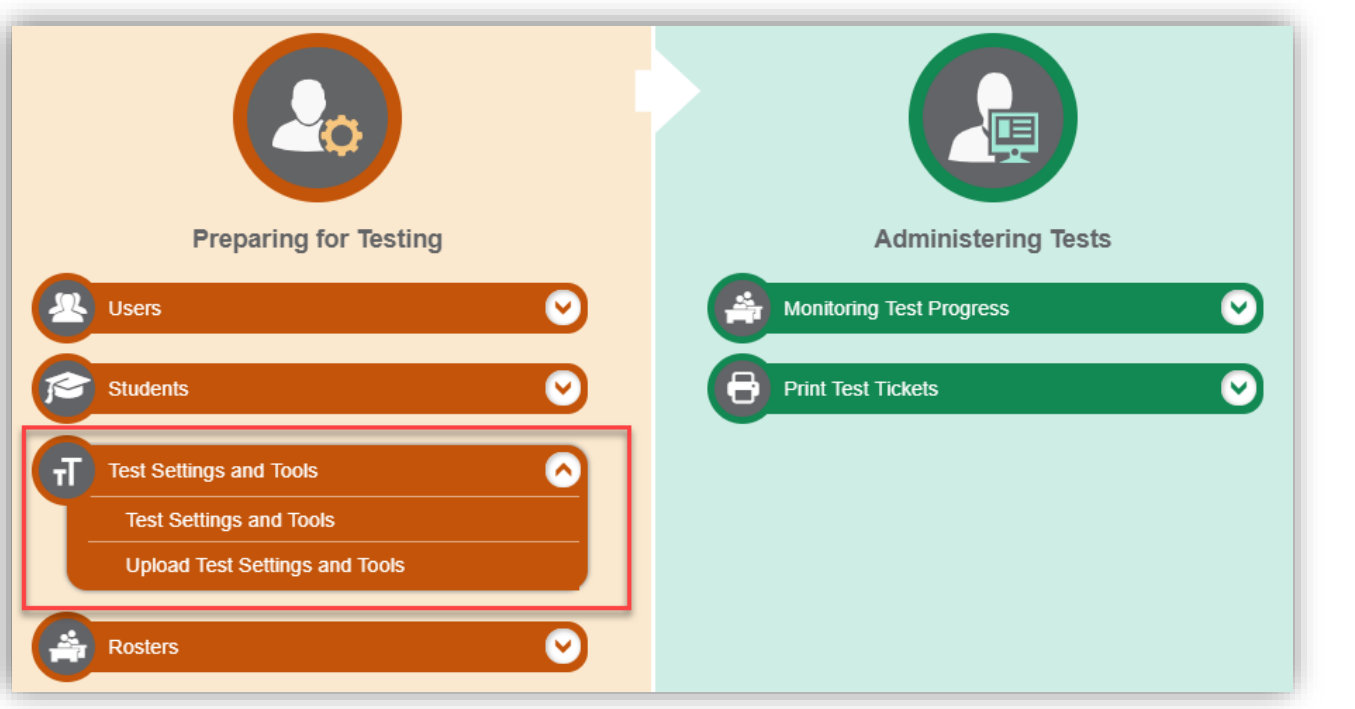

- All students taking the Connecticut SAT digital assessment must use the secure browser. Digital alternatives for College Board-approved accommodations must be enabled in TIDE before test day.
- The Test Settings and Tools menu allows the test coordinators and SSD coordinators to view and edit accessibility features and accommodations for students approved to test with an accommodation and/or EL support.

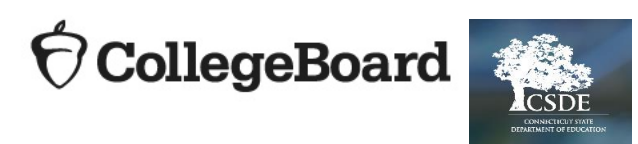

# Digital Accommodations - Managing Student Test Settings

#### **TIDE - Test Settings and Tools**

There are four sections in the Student Profile for configuring the test settings and tools:

- Section 3 State or College Board Approved Accommodations
- Section 4 Test Time and Breaks
- Section 5 Reading/Seeing Text
- Section 6 Four-Function Calculator

| <b>6</b> 0 | :oller | reBoard                                                                | Administration: 2019-2020   User: Loew, Christine (PR) |
|------------|--------|------------------------------------------------------------------------|--------------------------------------------------------|
| View       | /Edit  | Student: Demo Student                                                  | ×                                                      |
| 0          | Use ti | is form to modify a student's settings. more info *                    |                                                        |
| e<br>و     |        | Save Cancel                                                            |                                                        |
| to se      | +      | Demographics                                                           |                                                        |
| đien       | +      | Student Participation                                                  |                                                        |
| 1          | +      | State or College Board Approved Accommodations (Click more info above) |                                                        |
| 2          | +      | Test Time and Breaks                                                   |                                                        |
| 3          | +      | Reading/Seeing Text                                                    |                                                        |
| 4          | +      | Four-Function Calculator                                               |                                                        |
| 5<br>6     |        | Save Cancel                                                            |                                                        |
|            |        |                                                                        |                                                        |
|            |        | Contact Help Desk                                                      |                                                        |

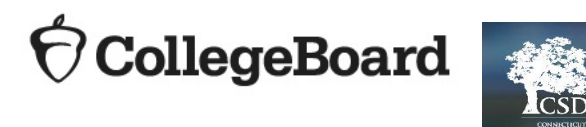

# Digital Accommodations – Test Settings and Tools

TIDE

#### **Test Setting and Tools**

|                                        |                                  |                                                    |                |                                                   |           | Save Cancel                  |                               |                              |                                                    |
|----------------------------------------|----------------------------------|----------------------------------------------------|----------------|---------------------------------------------------|-----------|------------------------------|-------------------------------|------------------------------|----------------------------------------------------|
| + Dem                                  | ographics                        |                                                    |                |                                                   |           |                              |                               |                              |                                                    |
| + Stud                                 | lent Participation               |                                                    |                |                                                   |           |                              |                               |                              |                                                    |
| - State                                | e or College Board Approved Acco | ommodations (Click more in                         | nfo above      | )                                                 |           |                              |                               |                              |                                                    |
| Accommodations: College Board Accommor |                                  |                                                    |                |                                                   |           |                              |                               |                              |                                                    |
|                                        |                                  |                                                    |                |                                                   |           |                              |                               |                              |                                                    |
| - 🔒 Te                                 | st Time and Breaks               |                                                    |                |                                                   |           |                              |                               |                              |                                                    |
|                                        | Test Time and Breaks             | 0 - Questionnaire                                  | 1              | - Reading Test                                    | 2 - V     | Writing and Language Test    | 3 - Math Test - No Calculator | 4 - Math Test - Calculator   | 5 - SAT Essay                                      |
|                                        | Test Time and Breaks 💡           | 0                                                  | Standar        | rd Time 💌                                         | Star      | ndard Time 🔻                 | Standard Time                 | Standard Time                | Standard Time                                      |
|                                        | Zoom   Font Size 🔮               | Level 0   12 pt. (No zool<br>None   Black on White | m a <b>r</b> . | Level 0   12 pt. (No zoo<br>None   Black on White | ma¶:<br>▼ | Level 0   12 pt. (No zoom at | Level 0   12 pt. (No zoom at  | Level 0   12 pt. (No zoom at | Level 0   12 pt. (No zoon<br>None   Black on White |
|                                        | Mouse Pointer 🔞                  | System Default                                     | ¥              | System Default                                    | *         | System Default               | System Default                | System Default               | System Default                                     |
|                                        | Streamline Mode 🚱                | OFF                                                |                | OFF                                               |           | OFF                          | OFF                           | OFF                          | OFF                                                |
|                                        | Permissive Mode 🕜                | OFF                                                |                | OFF                                               |           | OFF                          | OFF                           | OFF                          | OFF                                                |
|                                        | our-Function Calculator          |                                                    |                |                                                   |           |                              |                               |                              |                                                    |
| - III F                                |                                  | 0 - Questionnaire                                  |                | 1 - Reading Test                                  | 2 - V     | Writing and Language Test    | 3 - Math Test - No Calculator | 4 - Math Test - Calc         | ulator 5 - SAT Ess                                 |
| - III F                                | Four-Function Calculator         |                                                    |                |                                                   |           |                              |                               |                              |                                                    |

🕈 CollegeBoard 🛛 🍂

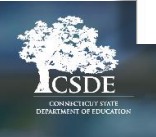

# **Accommodation Attributes**

#### College Board Approved Accommodations

| State or College Board Approved Accomm | nodations (Click more info above)              |
|----------------------------------------|------------------------------------------------|
| Accommodations:                        | None 🗸                                         |
| Non-Embedded Accommodations:           | - Select -<br>None College Board Accommodation |

In the Accommodations drop-down, do one of the following:

- Select College Board Accommodations if the accommodations have been approved by the College Board Services for Students with Disabilities (SSD) program.
  - State Allowed Accommodation is not in use for CT SAT School Day.
- If accommodations were not approved, do not submit them in TIDE.
- Use the NAR to identify students approved to use accommodations.

#### **Non-Embedded Accommodations**

| -  | State or College Board Approved Accommodations (Click more info above) |
|----|------------------------------------------------------------------------|
|    | Accommodations: - Select -                                             |
|    | Non-Embedded Accommodations: <ul> <li>Yes</li> <li>No</li> </ul>       |
| фс | CollegeBoard                                                           |

For any accommodations not being administered through the digital testing platform, and not listed in the test settings options, select "Yes" for Non-Embedded Accommodations.

# Scenario 1 – Student with Time and One-half for Reading

#### Step 1: Go into test settings in student's profile

 $\mathbf{\hat{\nabla}}$ CollegeBoard

|        | + Demographics                                                         |                           |                   |                              |                                       |                               |                               |                            |                       |  |  |
|--------|------------------------------------------------------------------------|---------------------------|-------------------|------------------------------|---------------------------------------|-------------------------------|-------------------------------|----------------------------|-----------------------|--|--|
| o to 🕇 | + Student Participation                                                |                           |                   |                              |                                       |                               |                               |                            |                       |  |  |
| se dio | State or College Board Approved Accommodations (Click more info above) |                           |                   |                              |                                       |                               |                               |                            |                       |  |  |
| 1      | Accomm                                                                 | odations: College Board A | commo             |                              |                                       |                               | English Learner (EL) Supports | O Yes 🖲 No                 |                       |  |  |
| 2      | Nee Embedded Assessm                                                   |                           |                   |                              |                                       |                               | 150 OMD41 549                 |                            |                       |  |  |
| 3      |                                                                        | odalions. O Yes o No      |                   |                              |                                       |                               |                               |                            |                       |  |  |
|        | E lest lime and Breaks                                                 |                           |                   |                              |                                       |                               |                               |                            |                       |  |  |
| 5      | Test Time and Breaks                                                   | 0 - Questionnaire         |                   | 1 - Reading Test             | 2 - V                                 | Vriting and Language Test     | 3 - Math Test - No Calculator | 4 - Math Test - Calculator | 5 - SAT Essay         |  |  |
| 6      | Test Time and Breaks 🚱                                                 | 0                         | Standa            | ard Time 🔻                   | Star                                  | ndard Time 🔻                  | Standard Time 💌               | Standard Time 💌            | Standard Time         |  |  |
|        | Reading/Seeing Text                                                    |                           |                   |                              |                                       |                               |                               |                            |                       |  |  |
|        |                                                                        |                           |                   | 1                            |                                       |                               |                               |                            |                       |  |  |
|        | Reading/Seeing Text                                                    | 0 - Questionnaire         | 0 - Questionnaire |                              |                                       | 2 - Writing and Language Test | 3 - Math Test - No Calculator | 4 - Math Test - Calculator | 5 - SAT Essay         |  |  |
|        | Zoom i Eant Size                                                       | None                      |                   |                              |                                       |                               | None                          | None                       | None                  |  |  |
|        | Zoom   Point Size U                                                    | Level 0   12 pt. (No zo   | om ar             | Level 0   12 pt. (No zoom ar | oom an: Level 0   12 pt. (No zoom an: | Level 0   12 pt. (No zoom ar  | Level 0   12 pt. (No zoom at  | Level 0   12 pt. (No zoon  |                       |  |  |
|        | Color Contrast                                                         | None   Black on White     | •                 | None   Black on White        | •                                     | None   Black on White 🔻       | None   Black on White 🔻       | None   Black on White 🔻    | None   Black on White |  |  |
|        | Mouse Pointer 😡                                                        | System Default            | *                 | System Default               | *                                     | System Default                | System Default                | System Default             | System Default        |  |  |
|        | Streamline Mode 💡                                                      | OFF                       |                   | OFF                          |                                       | OFF                           | OFF                           | OFF                        | OFF                   |  |  |
|        | Permissive Mode 💡                                                      | OFF                       |                   | OFF                          |                                       | OFF                           | OFF                           | OFF                        | OFF                   |  |  |
|        | Eur-Function Calculator                                                |                           |                   |                              |                                       |                               |                               |                            |                       |  |  |
| -      |                                                                        | 0 - Questionnaire         |                   | 1 - Reading Test             | 2 - V                                 | Vriting and Language Test     | 3 - Math Test - No Calculator | r 4 - Math Test - Calcula  | ator 5 - SAT Es       |  |  |
|        | Four-Function Calculator                                               | 0 - Questionnaire         |                   |                              |                                       |                               |                               |                            |                       |  |  |
|        | Four-Function Calculator                                               | 0 - Questionnaire         |                   | 0                            |                                       | 0                             | OFF                           | 0                          | 0                     |  |  |

## Scenario 1 – Student with Time and One-half for Reading

Step 2: Choose College Board Approved Accommodations

| - | State or College Board Approved Accomr | modations (Click more info abov                                                  | /e) |
|---|----------------------------------------|----------------------------------------------------------------------------------|-----|
|   | Accommodations:                        | None 🗸                                                                           |     |
|   | Non-Embedded Accommodations:           | - Select -<br>None<br>College Board Accommodation<br>State Allowed Accommodation |     |

Step 3: Select No for Non-Embedded Accommodations

| - | State or College Board Approved Accommodation | ons (Click more info above) |
|---|-----------------------------------------------|-----------------------------|
|   | Accommodations: - Select -                    | •                           |
|   | Non-Embedded Accommodations: O Yes  No        |                             |

 $\mathbf{\hat{\nabla}}$  CollegeBoard

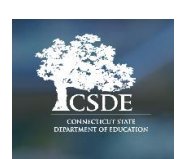

### Scenario 1 – Student with Time and One-half for Reading

**Step 4**: Choose time and one-half for all test sections.

| <ul> <li>Test Time and Breaks</li> </ul> |                   |                          |                                                                                                    |                               |                            |                          |
|------------------------------------------|-------------------|--------------------------|----------------------------------------------------------------------------------------------------|-------------------------------|----------------------------|--------------------------|
| Test Time and Breaks                     | 0 - Questionnaire | 1 - Reading Test         | 2 - Writing and Language Test                                                                                                    | 3 - Math Test - No Calculator | 4 - Math Test - Calculator | 5 - SAT Essay            |
| Test Time and Breaks 👔                   | $\oslash$         | Time and One-Half (+50%) | Standard Time                                                                                                    | Time and One-Half (+50%)      | Time and One-Half (+50%)   | Time and One-Half (+50%) |
|                                          |                   |                          | Standard Time<br>Time and One-Half (+50%)<br>Double Time (+100%)<br>More than Double Time (>+100%)<br>Extra/Extended Breaks-Standard Time | ne                            |                            |                          |

Step 5: Print student test tickets and prepare to test student in non-standard room with time and one-half timing.

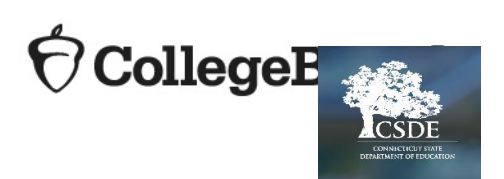

## Scenario 2 – Student approved for Pre-recorded Audio/MP3

#### Step 1: Go into test settings in student's profile

| 1 Us   | se this form to modify a student's settings. | more info *                     |                           |                               | _                                  |                             |                             |
|--------|----------------------------------------------|---------------------------------|---------------------------|-------------------------------|------------------------------------|-----------------------------|-----------------------------|
|        |                                              |                                 |                           | Save Cance                    |                                    |                             |                             |
| e -    | + Demographics                               |                                 |                           |                               |                                    |                             |                             |
| to se  | + Student Participation                      |                                 |                           |                               |                                    |                             |                             |
| dion:  | State or College Board Approved Acc          | commodations (Click more info a | bove)                     |                               |                                    |                             |                             |
| 1      | Accomm                                       | nodations: College Board Accomm | 10( 🗸                     |                               | English Learner (EL) Supports:     | 🔾 Yes 🖲 No                  |                             |
| 2      | Non-Embedded Accomm                          | nodations: 🔿 Yes 🖲 No           |                           |                               |                                    |                             |                             |
| 3<br>4 | <ul> <li>Test Time and Breaks</li> </ul>     |                                 |                           |                               |                                    |                             |                             |
| 6      | Test Time and Breaks                         | 0 - Questionnaire               | 1 - Reading Test          | 2 - Writing and Language Test | 3 - Math Test - No Calculator      | 4 - Math Test - Calculator  | 5 - SAT Essay               |
| 6      | Test Time and Breaks 💡                       | Ø                               | indard Time 💌             | Standard Time 💌               | Standard Time 💌                    | Standard Time 💌             | Standard Time 💌             |
| -      | <ul> <li>Reading/Seeing Text</li> </ul>      |                                 |                           |                               |                                    |                             |                             |
|        | Reading/Seeing Text                          | 0 - Questionnaire               | 1 - Reading Test          | 2 - Writing and Language      | Test 3 - Math Test - No Calculator | 4 - Math Test - Calculator  | 5 - SAT Essay               |
|        | Text-to-Speech/Assistive Technology 💡        | None 🔻                          | None                      | ▼ None                        | ▼ None ▼                           | None                        | None                        |
|        | Zoom   Font Size 💡                           | Level 0   12 pt. (No zoom a     | Level 0   12 pt. (No zoor | m a Level 0   12 pt. (No zoo  | Level 0   12 pt. (No zoom a        | Level 0   12 pt. (No zoom a | Level 0   12 pt. (No zoom a |
|        | Color Contrast 👔                             | None   Black on White 💌         | None   Black on White     | None   Black on White         | ▼ None   Black on White ▼          | None   Black on White 🔻     | None   Black on White 💌     |
|        | Mouse Pointer 💡                              | System Default                  | System Default            | ▼ System Default              | ▼ System Default ▼                 | System Default              | System Default              |
|        | Streamline Mode 👔                            | OFF                             | OFF                       | OFF                           | OFF                                | OFF                         | OFF                         |
|        | Permissive Mode 💡                            | OFF                             | OFF                       | OFF                           | OFF                                | OFF                         | OFF                         |
| -      | Four-Function Calculator                     |                                 |                           |                               |                                    |                             |                             |
|        | Four-Function Calculator                     | 0 - Questionnaire               | 1 - Reading Test          | 2 - Writing and Language Test | 3 - Math Test - No Calculator      | 4 - Math Test - Calcul      | ator 5 - SAT Essay          |
|        | Four-Function Calculator 🥑                   | 0                               | 0                         | 0                             | OFF                                | 0                           | 0                           |
|        |                                              |                                 |                           | Save Cance                    | -                                  |                             |                             |

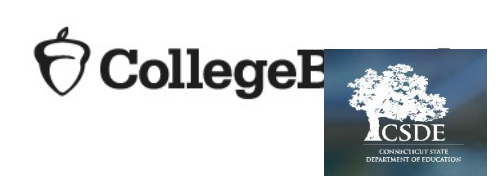

## Scenario 2 – Student approved for Pre-recorded Audio/MP3

Step 2: Choose College Board Approved Accommodations

| - | State or College Board Approved Accommodations (Click more info above) |                                                                                  |   |  |  |  |  |  |
|---|------------------------------------------------------------------------|----------------------------------------------------------------------------------|---|--|--|--|--|--|
|   | Accommodations:                                                        | None 🗸                                                                           |   |  |  |  |  |  |
|   | Non-Embedded Accommodations:                                           | - Select -<br>None<br>College Board Accommodation<br>State Allowed Accommodation | - |  |  |  |  |  |

Step 3: Select No for Non-Embedded Accommodations

| - | State or College Board Approved Accommodations (Click more info above) |
|---|------------------------------------------------------------------------|
|   | Accommodations: - Select -                                             |
|   | Non-Embedded Accommodations: O Yes  No                                 |

 $\mathbf{\hat{\nabla}}$  CollegeBoard

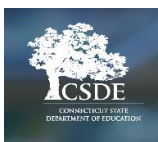

# Scenario 2 – Student approved for Pre-recorded Audio/MP3

#### **Step 4: Choose the appropriate TTS option**

| Reading/Seeing Text                 |                                                              |                             |                               |                               |                             |                             |
|-------------------------------------|--------------------------------------------------------------|-----------------------------|-------------------------------|-------------------------------|-----------------------------|-----------------------------|
| Reading/Seeing Text                 | 0 - Questionnaire                                            | 1 - Reading Test            | 2 - Writing and Language Test | 3 - Math Test - No Calculator | 4 - Math Test - Calculator  | 5 - SAT Essay               |
| Text-to-Speech/Assistive Technology | None 🔻                                                       | None                        | None                          | None                          | None 🔻                      | None 💌                      |
| Zoom   Font Size 🕖                  | None<br>TTS (Read Text Only)<br>TTS (Deed Text and Craphice) | Level 0   12 pt. (No zoom 🔻 | Level 0   12 pt. (No zoom 🔻   | Level 0   12 pt. (No zoom 🔻   | Level 0   12 pt. (No zoom 🔻 | Level 0   12 pt. (No zoom 🔻 |
| Color Contrast 🕜                    | AT (JAWS, NVDA, Braille Display, etc.)                       | None   Black on White 🔹     | None   Black on White         | None   Black on White 💌       | None   Black on White 🔹     | None   Black on White 💌     |

#### **Step 5: Choose the appropriate time setting**

| East Time and Breaks   |                   |                          |                                                                                                    |                               |                            |                          |
|------------------------|-------------------|--------------------------|----------------------------------------------------------------------------------------------------|-------------------------------|----------------------------|--------------------------|
| Test Time and Breaks   | 0 - Questionnaire | 1 - Reading Test         | 2 - Writing and Language Test                                                                                                    | 3 - Math Test - No Calculator | 4 - Math Test - Calculator | 5 - SAT Essay            |
| Test Time and Breaks 🥝 | 0                 | Time and One-Half (+50%) | Standard Time  Standard Time Time and One-Half (+50%) Double Time (+100%) More than Double Time (>+100%) Extra/Extended Breaks-Standard Tim | Time and One-Half (+50%)      | Time and One-Half (+50%)   | Time and One-Half (+50%) |

Step 6: Print student test tickets and prepare to test student in non-standard room with time and one-half timing.

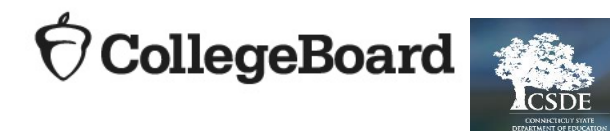

## Scenario 3 – Student with Food/Drink/Medication During Test

#### Step 1: Go into test settings in student's profile

CollegeE

|   | - 1997                                |                                  |                           | Save Canc                      | 1                                  |                             |                             |
|---|---------------------------------------|----------------------------------|---------------------------|--------------------------------|------------------------------------|-----------------------------|-----------------------------|
| + | Demographics                          |                                  |                           |                                |                                    |                             |                             |
| + | Student Participation                 |                                  |                           |                                |                                    |                             |                             |
| - | State or College Board Approved Acco  | ommodations (Click more info abo | ove)                      |                                |                                    |                             |                             |
|   | Accomm                                | odations: College Board Accommo  | •                         |                                | English Learner (EL) Supports: O   | Yes 🔍 No                    |                             |
|   | Non-Embedded Accomm                   | iodations: 🔿 Yes 🧿 No            |                           |                                |                                    |                             |                             |
| - | Test Time and Breaks                  |                                  |                           |                                |                                    |                             |                             |
|   | Test Time and Breaks                  | 0 - Questionnaire                | 1 - Reading Test          | 2 - Writing and Language Test  | 3 - Math Test - No Calculator      | 4 - Math Test - Calculator  | 5 - SAT Essay               |
| Г | Test Time and Breaks 💡                | Ø Stan                           | dard Time 💌               | Standard Time                  | Standard Time 💌                    | Standard Time 💌             | Standard Time 💌             |
| - | Reading/Seeing Text                   |                                  |                           |                                |                                    |                             |                             |
|   | Reading/Seeing Text                   | 0 - Questionnaire                | 1 - Reading Test          | 2 - Writing and Language       | Test 3 - Math Test - No Calculator | 4 - Math Test - Calculator  | 5 - SAT Essay               |
|   | Text-to-Speech/Assistive Technology 🕑 | None                             | None                      | ▼ None                         | ▼ None ▼                           | None                        | None                        |
|   | Zoom   Font Size 🔮                    | Level 0   12 pt. (No zoom ar     | Level 0   12 pt. (No zoor | n ar: Level 0   12 pt. (No zoo | m ar Level 0   12 pt. (No zoom ar  | Level 0   12 pt. (No zoom a | Level 0   12 pt. (No zoom a |
|   | Color Contrast 😮                      | None   Black on White 🔹          | None   Black on White     | None   Black on White          | ▼ None   Black on White ▼          | None   Black on White 💌     | None   Black on White       |
|   | Mouse Pointer 💡                       | System Default                   | System Default            | ▼ System Default               | ▼ System Default ▼                 | System Default              | System Default              |
|   | Streamline Mode 💡                     | OFF                              | OFF                       | OFF                            | OFF                                | OFF                         | OFF                         |
|   | Permissive Mode 💡                     | OFF                              | OFF                       | OFF                            | OFF                                | OFF                         | OFF                         |
| - | E Four-Function Calculator            |                                  |                           |                                |                                    |                             |                             |
|   | Four-Function Calculator              | 0 - Questionnaire                | 1 - Reading Test          | 2 - Writing and Language Test  | 3 - Math Test - No Calculator      | 4 - Math Test - Calcu       | ator 5 - SAT Essay          |
|   | Four-Function Calculator 🥝            | 0                                | 0                         | 0                              | OFF                                | 0                           | 0                           |
|   |                                       |                                  |                           | Save Canc                      | 1                                  |                             |                             |

# Scenario 3 – Student with Food/Drink/Medication During Test

Step 2: Choose College Board Approved Accommodations

| - | State or College Board Approved Accommodations (Click more info above) |                                                            |  |  |  |  |  |  |
|---|------------------------------------------------------------------------|------------------------------------------------------------|--|--|--|--|--|--|
|   | Accommodations:<br>Non-Embedded Accommodations:                        | None   Select -                                            |  |  |  |  |  |  |
|   |                                                                        | College Board Accommodation<br>State Allowed Accommodation |  |  |  |  |  |  |

Step 3: Select Yes for Non-Embedded Accommodations

| - | State or College Board Approved Accommodations (Click more info above) |
|---|------------------------------------------------------------------------|
|   | Accommodations: - Select -                                             |
|   | Non-Embedded Accommodations:   Yes  No                                 |

Step 4: Print student test tickets and prepare to test student in non-standard room with standard time.

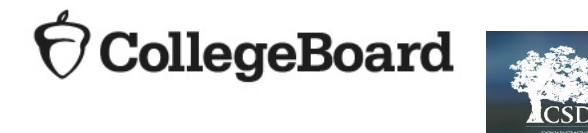

### Scenario 4 – Student with EL Time and One-Half

#### Step 1: Go into test settings in student's profile

|                                                            |                                   |                             | Save Cancel                     |                                    |                              |                             |
|------------------------------------------------------------|-----------------------------------|-----------------------------|---------------------------------|------------------------------------|------------------------------|-----------------------------|
| + Demographics                                             |                                   |                             |                                 |                                    |                              |                             |
| + Student Participation                                    |                                   |                             |                                 |                                    |                              |                             |
| <ul> <li>State or College Board Approved Accord</li> </ul> | mmodations (Click more info above | a)                          |                                 |                                    |                              |                             |
| Accommo                                                    | odations: College Board Accommo   | •                           |                                 | English Learner (EL) Supports: O Y | ies 🖲 No                     |                             |
| Non-Embedded Accomm                                        | odations: 🔿 Yes 💿 No              |                             |                                 |                                    |                              |                             |
| East Time and Breaks                                       |                                   |                             |                                 |                                    |                              |                             |
| Test Time and Breaks                                       | 0 - Questionnaire 1               | - Reading Test              | 2 - Writing and Language Test 3 | 3 - Math Test - No Calculator      | 4 - Math Test - Calculator   | 5 - SAT Essay               |
| Test Time and Breaks 💡                                     | Ø Standa                          | rd Time 🔻                   | Standard Time 💌                 | Standard Time 💌                    | Standard Time                | Standard Time               |
| <ul> <li>Seeing Text</li> </ul>                            |                                   |                             |                                 |                                    |                              |                             |
| Reading/Seeing Text                                        | 0 - Questionnaire                 | 1 - Reading Test            | 2 - Writing and Language Test   | 3 - Math Test - No Calculator      | 4 - Math Test - Calculator   | 5 - SAT Essay               |
| Text-to-Speech/Assistive Technology 💡                      | None                              | None                        | None                            | None                               | None                         | None                        |
| Zoom   Font Size 🕖                                         | Level 0   12 pt. (No zoom ar      | Level 0   12 pt. (No zoom a | Level 0   12 pt. (No zoom ar    | Level 0   12 pt. (No zoom ar       | Level 0   12 pt. (No zoom ar | Level 0   12 pt. (No zoom a |
| Color Contrast 💡                                           | None   Black on White 💌           | None   Black on White 🔻     | None   Black on White           | None   Black on White 💌            | None   Black on White        | None   Black on White       |
| Mouse Pointer 🔞                                            | System Default                    | System Default              | System Default                  | System Default                     | System Default               | System Default              |
| Streamline Mode 💡                                          | OFF                               | OFF                         | OFF                             | OFF                                | OFF                          | OFF                         |
| Permissive Mode 🥑                                          | OFF                               | OFF                         | OFF                             | OFF                                | OFF                          | OFF                         |
| Four-Function Calculator                                   |                                   |                             |                                 |                                    |                              |                             |
| Four Function Colculator                                   | 0 Questionnaire                   | 1 Deading Test              | 2 Writing and Language Test     | 3 Math Teet No Calculator          | A Math Teet Calcula          | for 5 SAT Feesaw            |
| Four-Function Calculator                                   |                                   |                             |                                 | OFF                                |                              |                             |
|                                                            |                                   |                             |                                 |                                    |                              |                             |

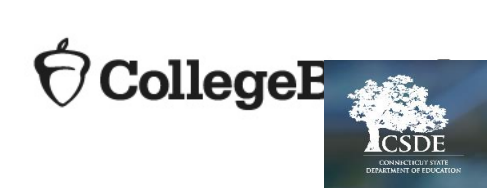

### Scenario 4 – Student with EL Time and One-Half

Step 2: Choose College Board Approved Accommodations

| - | State or College Board Approved Accommodations (Click more info above) |                                                                                  |  |  |  |  |  |
|---|------------------------------------------------------------------------|----------------------------------------------------------------------------------|--|--|--|--|--|
|   | Accommodations:                                                        | None 🗸                                                                           |  |  |  |  |  |
|   | Non-Embedded Accommodations:                                           | - Select -<br>None<br>College Board Accommodation<br>State Allowed Accommodation |  |  |  |  |  |

Step 3: Select Yes for EL Supports and in the Test Time and Breaks drop-downs, select time and one-half for all sections of the test.

| - | state or College Board Approved Accommodations (Click more info above) |                   |                          |                               |                               |                            |                 |
|---|------------------------------------------------------------------------|-------------------|--------------------------|-------------------------------|-------------------------------|----------------------------|-----------------|
|   | Accommodations: - Select - 🗸 English Learner (EL) Supports:            |                   |                          |                               |                               |                            |                 |
|   | Non-Embedded Accommodations: O Yes 🖲 No                                |                   |                          |                               |                               |                            |                 |
| - | Test Time and Breaks                                                   |                   |                          |                               |                               |                            |                 |
|   | Test Time and Breaks                                                   | 0 - Questionnaire | 1 - Reading Test         | 2 - Writing and Language Test | 3 - Math Test - No Calculator | 4 - Math Test - Calculator | 5 - SAT Essay   |
|   | Test Time and Breaks 🕜                                                 | 0                 | Time and One-Half (+50%) | Time and One-Half (+50%)      | Time and One-Half (+50%)      | Time and One-Half (+50%)   | Standard Time 💌 |

Step 4: Print student test tickets and prepare to test student in non-standard room with time and one-half.

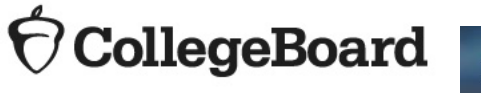

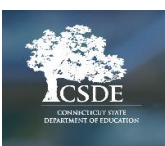

# Scenario 5 – Student with EL Translated Test Directions and Word-to-Word Dictionary

No test settings needs to be configured for this scenario.

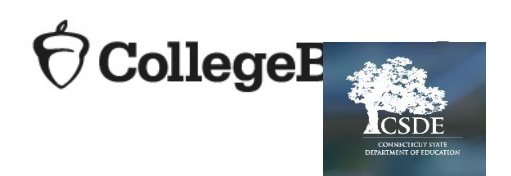

### Questions?

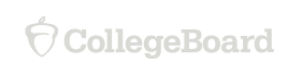

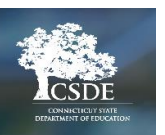